## 1L Registration Step by Step

Caroline McCallum | Registration & Exams Administrator

Megan Markov | Associate Registrar for Enrollment and Technology

### Before Preferencing Begins...

#### Utilize all available resources:

- > Online Resources:
  - Course Catalog:
    - Class size and type
    - By permission courses not available for preferencing
    - o Prerequisites/course details
  - 1L Registration Information page:
    - o includes section lists, curated for each section
  - Course and Schedule Updates page:
    - New courses will become available throughout the year. Check this page regularly to be aware of any new additions or scheduling updates.
  - Course Evaluations
  - Tentative Spring 2023 Exam Schedule
- Offices and Programs:
  - Office of the Registrar
  - BSA Advisors
  - Programs of Study

### Preferencing Dates:

#### 1L January Experiential Term (Jet) Round:

- Opens: Thursday, November 3<sup>rd</sup> @ 9am
- Closes: Monday, November 7<sup>th</sup> @ 5pm
- Results posted Thursday, November 10<sup>th</sup> by 5pm

#### 1L Spring Upper-level Elective Round:

- Opens: Friday, November 11<sup>th</sup> @ 9am
- Closes: Tuesday, November 15<sup>th</sup> @ 5pm
- Results posted Friday, November 18<sup>th</sup> by 5pm

All registration results will be available in HELIOS.

### 1L Spring Upper-level Elective Round

- All 1Ls must enroll in one, 2-4 credit elective during their spring semester.
- Students <u>must</u> preference between 6 and 12 courses during this registration round.
- When preferencing, all courses available to 1Ls will be shown. *However, you should only preference courses included in your section list.* 
  - If you preference a course not included on your section list, you will not be enrolled and will be wasting a bid.
- A list of elective courses available for each section are found here on the 1L Registration Information page.

### **Registration in Helios**

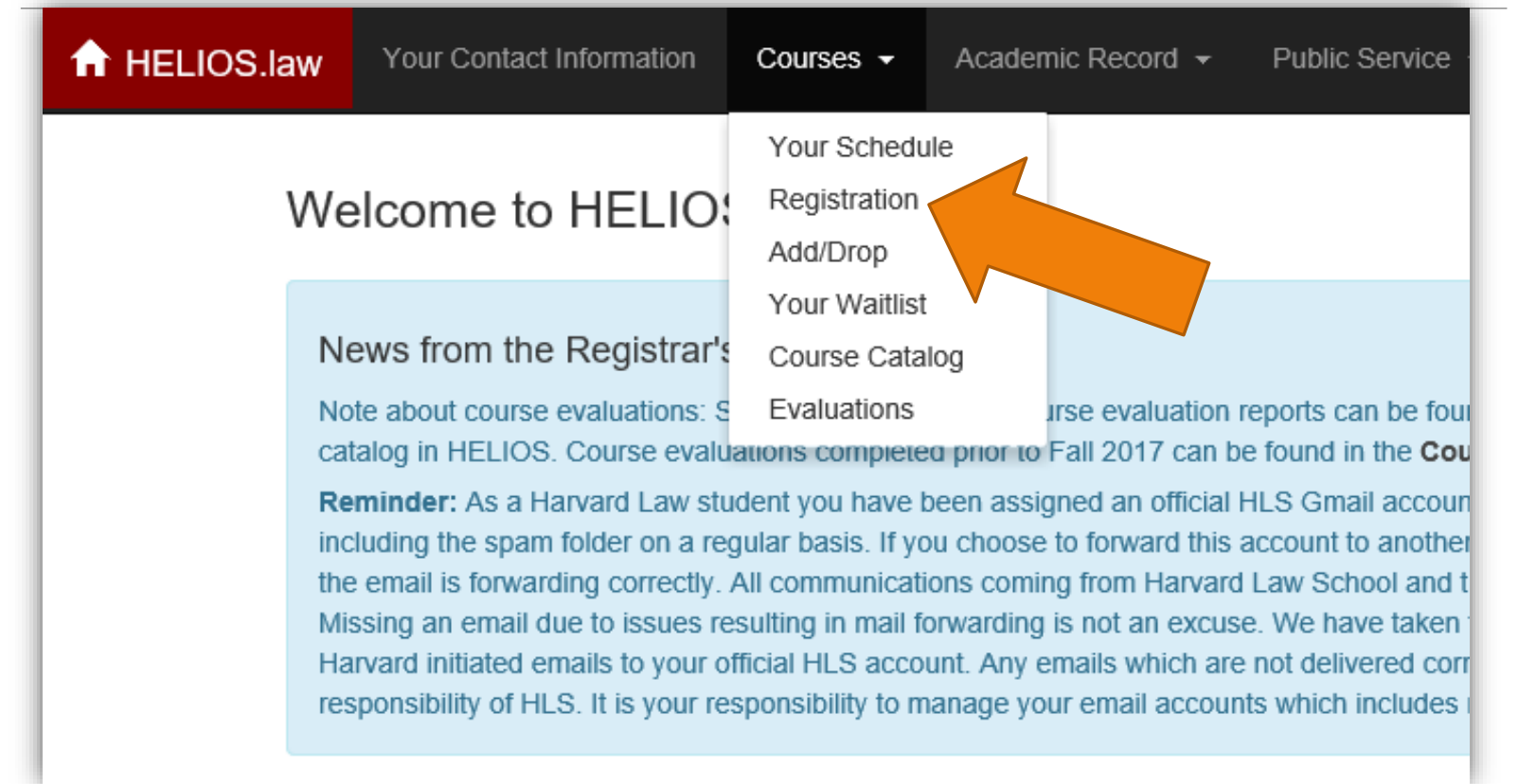

#### Step 1: Select the Registration Tab & Review Instructions

| Registrat                             | ion                                     |                             |                                  | _                  |                              |  |  |
|---------------------------------------|-----------------------------------------|-----------------------------|----------------------------------|--------------------|------------------------------|--|--|
| You have sub                          | You have submitted 0 of 12 preferences. |                             |                                  |                    | Sample screenshot of         |  |  |
| Instructions                          | Find Courses                            | Preference Order            |                                  |                    | the Registration Page        |  |  |
|                                       |                                         |                             |                                  |                    |                              |  |  |
| Choosing                              | Courses to Add to                       | your Preference List:       |                                  |                    |                              |  |  |
| • You a                               | are creating a prefe                    | rence list for the Spring E | ective registration round.       |                    |                              |  |  |
| • You i                               | may preference up t                     | to 12 courses in this regis | tration round.                   |                    |                              |  |  |
| Ordering th                           | he Courses in your                      | Preference List and Su      | bmitting:                        |                    |                              |  |  |
| <ul> <li>Once</li> <li>You</li> </ul> | e your courses are s                    | elected, click on the Prefe | erence Order tab.                |                    |                              |  |  |
| <ul> <li>Once</li> </ul>              | e you are finished ch                   | loosing your courses and    | putting them in the correct orde | er, <b>you mus</b> | t click on the "Submit" butt |  |  |
| list h                                | as been saved.                          |                             |                                  |                    |                              |  |  |
| Making Ch                             | anges to your Pref                      | erence List:                |                                  |                    |                              |  |  |
| Once     Xou                          | e you submit your co                    | ourse preference list, you  | may go back and edit it any time | e until the pi     | referencing period ends.     |  |  |
| 100                                   | indst re-sublint yo                     | ur preference nat any th    | he you make changes to it in t   |                    | ive those changes.           |  |  |
|                                       |                                         |                             |                                  |                    | _                            |  |  |
|                                       |                                         |                             |                                  |                    |                              |  |  |

#### Step 2: Select the Find Courses Tab

| Registration                                                                                                    |  |        |        |            |     |         |                   |
|----------------------------------------------------------------------------------------------------|--|--------|--------|------------|-----|---------|-------------------|
| You have submitted 0 V rences.                                                                                                    |  |        |        |            |     |         |                   |
| Instructions Find Courses Preference Order                                                                                                    |  |        |        |            |     |         |                   |
| Search Q Exclude Days/Types:                                                                                                    |  |        |        |            |     |         |                   |
| Any Instructor Any Term                                                                                                    |  | Mon    | Tue    | Wed Thu    | Fri | Sat     |                   |
| Any Subject                                                                                                    |  | Clinic | Course | Reading Gr | oup | Seminar |                   |
| Displaying 1 - 10 of 134 results 10/page                                                                                                    |  |        |        |            |     |         | + +               |
| Advanced Corporate Transactions<br>Spring 2016 Course; Marshall Sonenshine                                                                             |  |        |        |            |     |         | M 5:00pm - 7:00pm |
| Advanced Environmental Law in Theory and Application       M, T 1:00pm - 2:30pm         Spring 2016 Course; Richard Lazarus       M, T 1:00pm - 2:30pm |  |        |        |            |     |         |                   |
| Advanced Readings in Japanese Business Law       M 5:00pm - 7:00pm         Spring 2016 Seminar; J. Mark Ramseyer       M 5:00pm - 7:00pm               |  |        |        |            |     |         |                   |
| Advanced Topics in Evidence: The Truth<br>Spring 2016 Seminar; Charles Nesson                                                                          |  |        |        |            |     |         | F 1:00pm - 3:00pm |

#### Step 3: Search Courses and Add Preferences

#### Advanced Environmental Law in Theory and Application

Professor Richard Lazarus Spring 2016 course M, T 1:00pm - 2:30pm 3 classroom credits

Prerequisites: There are no formal prerequisites for the class, although the environmental law survey course is a recommended course to have taken beforehand.

Exam Type: Any-day take-home exam.

This course complements the general survey course in environmental law. The primary contrast between the two courses lies in their relative breadth and depth of coverage. The survey course can perhaps be best described as a series of broad, shallow dives into the substance of federal environmental law. This class, Advanced Environmental Law In Theory and Application, includes a series, far fewer in number, of much narrower and deeper dives into some of the same material, but also different material, potentially including natural resources law. The basic objective of this advanced course is to teach students how to navigate and think about an exceedingly complex regime of statutes, regulations, and informal agency practices, in the context of addressing a concrete environmental problem. By examining in detail environmental law in application, the theoretical underpinnings and the challenges of environmental lawmaking are well highlighted.

Subject Areas: Environmental Law

Add Preference

×

#### Step 4a: Select Preference Order Tab and Submit Preferences

| Registr                                                                      | ration                                                                             |                                                                              |  |  |  |
|------------------------------------------------------------------------------|------------------------------------------------------------------------------------|------------------------------------------------------------------------------|--|--|--|
| You have                                                                     | e selected 5                                                                       | You can drag and drop the courses to easily re-order                         |  |  |  |
| Instructions Find Courses Preference Order your preference order forget to p |                                                                                    | your preferences; don't<br>forget to press "submit" to<br>save your changes! |  |  |  |
| Drag ite                                                                     | ems to reorder                                                                     |                                                                              |  |  |  |
| 1.                                                                           | Spring 2016 Advanced Environmental Law in Theory and Application (Lazarus)         | <b>0</b> ×                                                                   |  |  |  |
| 2.                                                                           | Spring 2016 Advanced Corporate Transactions (Sonenshine)                           | <b>ð</b> ×                                                                   |  |  |  |
| 3.                                                                           | Spring 2016 American Legal History: Law and Social Reform, 1929-1973 (Brown-Nagin) | <b>e</b> ×                                                                   |  |  |  |
| 4.                                                                           | 4. Spring 2016 Advanced Readings in Japanese Business Law (Ramseyer)               |                                                                              |  |  |  |
| 5.                                                                           | Spring 2016 Animal Law (Stilt)                                                     | 0 ×                                                                          |  |  |  |
|                                                                              |                                                                                    | Submit                                                                       |  |  |  |
|                                                                              |                                                                                    |                                                                              |  |  |  |

#### Step 4b: Receive Popup Confirmation of Successfully Submitted Preferences

| ↑ HELIOS.law.harv         | ard.edu Your Profile Courses - Academic Record - Public Service - | Course preferences successfully X<br>submitted |
|---------------------------|-------------------------------------------------------------------|------------------------------------------------|
| 2015-2016<br><b>Regis</b> | JD Spring Elective Preference Selection                           |                                                |
| You have                  | e submitted 6 of 12 preferences.                                  |                                                |
| Instructi                 | ons Find Courses Preference Order                                 |                                                |
|                           | Course preferences successfully submitted                         |                                                |

#### Steps 1-4: Unsubmitted Changes & Re-submitting Preferences

| HELIOS.law.harvard.edu Your Profile Cou                              | ses  Academic Record  Public Service                   | Preference selection added: you have X unsubmitted changes. |  |  |  |
|----------------------------------------------------------------------|--------------------------------------------------------|-------------------------------------------------------------|--|--|--|
| 2015-2016 JD Spring Elective Preference Sele                         | tion                                                   |                                                             |  |  |  |
| You have selected 5 of 12 preferences. You have unsubmitted changes. |                                                        |                                                             |  |  |  |
| Instructions Find Courses Preferen                                   | Preference selection added: yo<br>unsubmitted changes. | u have 🗙                                                    |  |  |  |

If you update your preferences during any phase, you <u>MUST</u> return to the "Preference Order" tab and select "Submit Preferences" each time.

Otherwise, your changes will <u>NOT</u> be saved.

## Now that your preferences are submitted, what's next?

- **1.** Confirmation of Bids Email:
  - Sent to all students that submitted bids (approximately 1 hour after closing of bids).
  - If you do not receive this email then we did not receive your bids.
  - If you did not receive this email, contact the Registrar's Office ASAP.
- 2. The registration algorithm runs.
- **3**. Results are released in Helios by 5pm on the stated release date for that round.

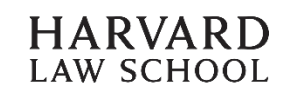

### Viewing your Results and Waitlist Positions

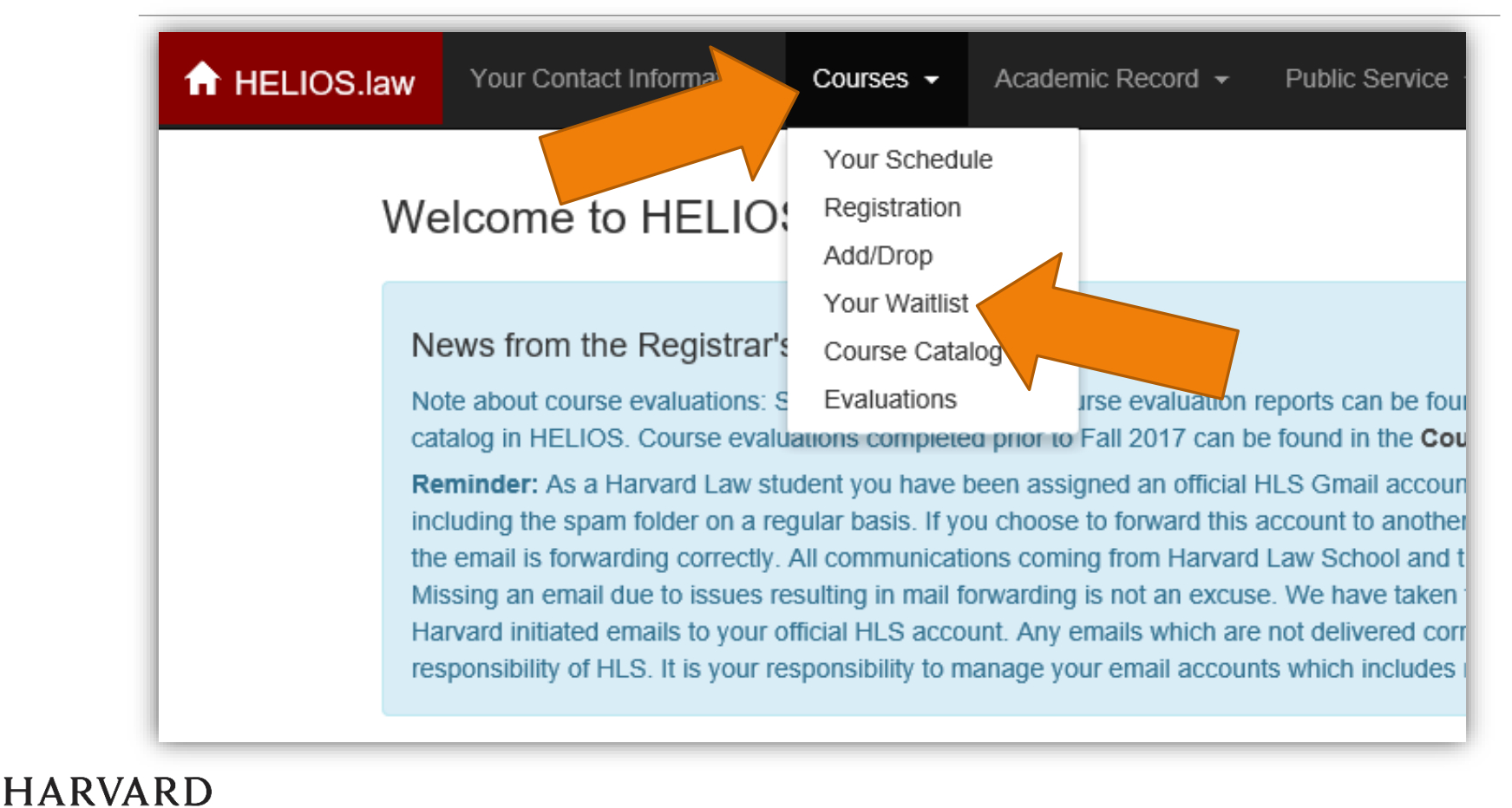

LAW SCHOOL

### Add/Drop & Waitlist Processing:

Add/drop begins once results are released for each round.

- The 1L January Experiential Term course add/drop deadline is Thursday December 2nd at 11:59pm EST.
- Spring Upper-level Elective add/drop will continue through the Add/Drop deadline: Friday, January 27, 2023 at 11:59pm EST.

Waitlist processing:

- Waitlists are processed in priority order.
- Students have 15-hours to accept waitlist offers.
- Waitlist processing will pause in early December for the fall exam period and will resume after winter break.

For more information on add/drop and waitlist processing, please see our <u>Registration Information page</u>.

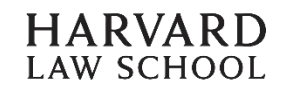

### **Registration Reminders:**

For successful registration:

- Note all dates and deadlines
- ✓Utilize all available resources
- Complete and submit preferences in Helios
- ✓ Must always select "Submit" to save changes

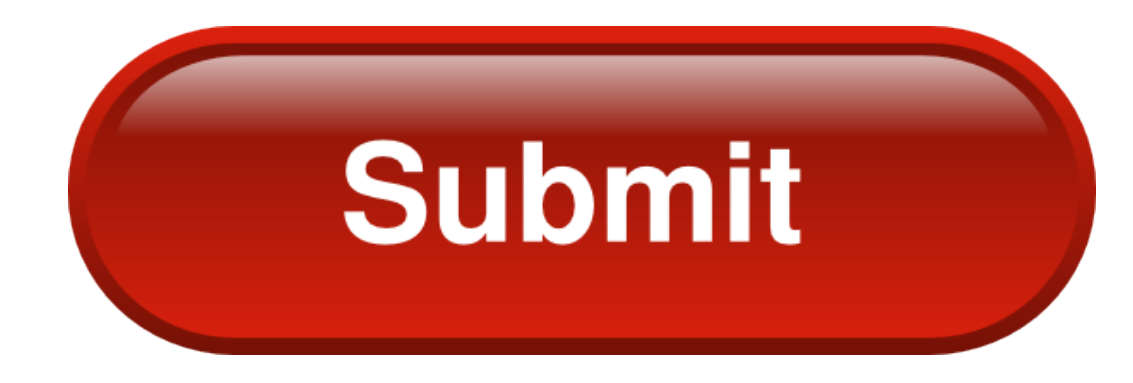

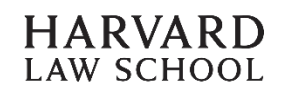

# Do you have additional Questions?

Read the Frequently Asked Questions for 1L Registration

Contact us at Office of the Registrar

- registrar@law.harvard.edu
- WCC, Suite 4007
- > 617.495.4612

Caroline McCallum, Registration & Exams Administrator

<u>cmccallum@law.harvard.edu</u>

Megan Markov, Associate Registrar for Enrollment and Technology

<u>mmarkov@law.harvard.edu</u>

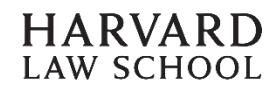